## Secondary Case Assignment Only (not Courtesy or Primary)

1) Search for the child/case you wish to be attached to.

- 2) Open the case and look for the "Assignment" icon and open the assignment icon.
- 3) Find an open worker and click on "Actions" next to the name.

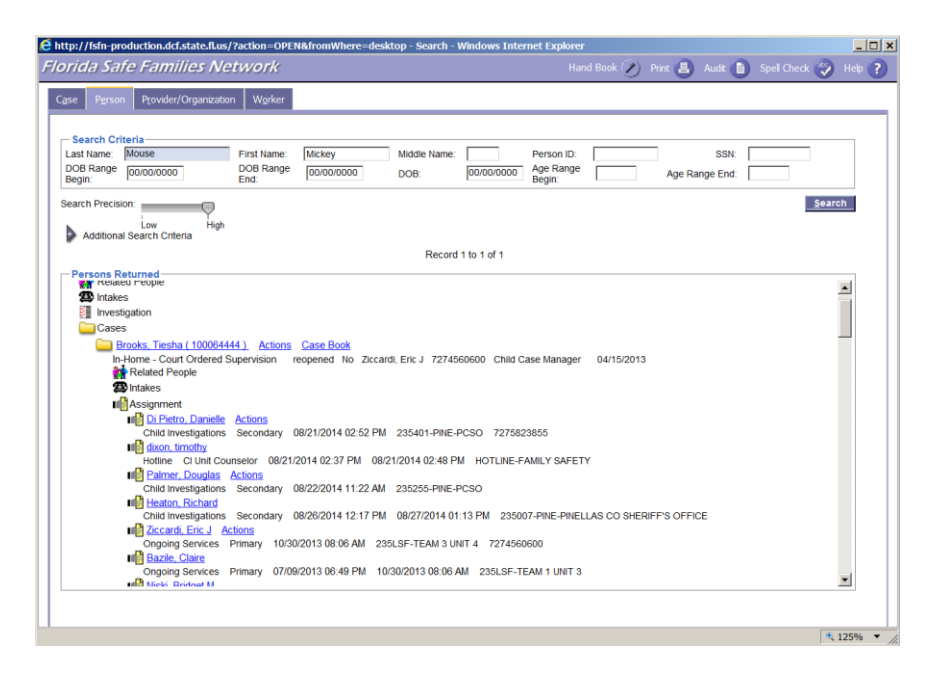

4) Click on Continue in the pop-up box.

| Attp://fsfn-production.dcf.state.fl.us/ | ?action=OPE       | NSECOND       | LINK_ | ASSIGNMEN | T&fromWher  | e=st 📘      |      |
|-----------------------------------------|-------------------|---------------|-------|-----------|-------------|-------------|------|
| FSFN                                    | Hand Book         | C Prir        | t 🕘   | Audit 📋   | Spell Check | 🌍 Help      | ?    |
| Select Action     Create Assignment     | Con <u>t</u> inue | <u>C</u> lose |       |           |             |             |      |
|                                         |                   |               |       |           |             |             |      |
|                                         |                   |               |       |           |             |             |      |
|                                         |                   |               |       |           |             |             |      |
|                                         |                   |               |       |           |             |             |      |
|                                         |                   |               |       |           |             |             |      |
|                                         |                   |               |       |           |             | <b>125%</b> | • // |

5) Select your name in the "Outliner box" then under "Assignment Definition" select:

**Type**: Ongoing Services **Responsibilit**y: Case Management **Role**: Secondary.

6) Click on "Assign"

| http://fsfn-production.dcf.state.fl.us/?action=EDIT&fromWhere=set Florida Safe Families Network | conda | ryLinkSea                                                                                           | Dript                                                                                                    | KEY_A - In                                  | Spoll Chock                                                   | rer              |               |
|-------------------------------------------------------------------------------------------------|-------|----------------------------------------------------------------------------------------------------|----------------------------------------------------------------------------------------------------|---------------------------------------------|---------------------------------------------------------------|------------------|---------------|
| Sort By: Name O Position Title                                                                  |       |                                                                                                    |                                                                                                    |                                             | Spell Check                                                   |                  |               |
| Outliner                                                                                        | <     | Assig<br>Categori<br>Type:<br>Respon<br>Role:<br>View I<br>© Worker<br>For:<br>Particip<br>Start Da | nment Definiti<br>y: Ce<br>in<br>sisbility: F<br>S<br>By-<br>orkers for Unit<br>nt Worker Stat<br>d Assignment<br>nment Details<br>: I<br>ant:<br>at: 07/15/ | In Home Server<br>amily Support<br>econdary | Vices<br>ort V<br>County<br>© Do Not Cl<br>Search<br>End Date | Sta<br>ose<br>e: | <u>C</u> lose |
|                                                                                                 |       |                                                                                                    |                                                                                                    |                                             |                                                               | 1                | 00% -         |

7) On some cases a Tickler reassignment screen will appear. Make sure <u>no boxes are checked</u> and click on "Save". The case should now be assigned to you.

| _   | and shife ra | mines Net | 1991A                          | Hite B Hose B spet check S hep |
|-----|--------------|-----------|--------------------------------|--------------------------------|
| ask | Reassignment |           |                                |                                |
|     | Due Date     | Category  | Type                           | Description                    |
|     | 08/26/2014   | Intake    | 5 Days Supervisory Consult Due | 5 Day Supervisory Consult Due  |
| _   |              |           |                                | Save Close                     |
|     |              |           |                                | Jane Stone                     |
|     |              |           |                                |                                |
|     |              |           |                                |                                |
|     |              |           |                                |                                |
|     |              |           |                                |                                |
|     |              |           |                                |                                |
|     |              |           |                                |                                |
|     |              |           |                                |                                |
|     |              |           |                                |                                |
|     |              |           |                                |                                |
|     |              |           |                                |                                |
|     |              |           |                                |                                |
|     |              |           |                                |                                |
|     |              |           |                                |                                |
|     |              |           |                                |                                |
|     |              |           |                                |                                |
|     |              |           |                                |                                |
|     |              |           |                                |                                |
|     |              |           |                                |                                |
|     |              |           |                                |                                |
|     |              |           |                                |                                |
|     |              |           |                                |                                |
|     |              |           |                                |                                |

## <u>Unassign</u>

Go to 'Assignments' icon of case, click <u>on</u> your name to bring up box below.

Click on 'End Assignment' and save & close.

| Type:          | Ongoing Services              |           |   |  |
|----------------|-------------------------------|-----------|---|--|
| Responsibility | : Case Management             |           |   |  |
| Role:          | Secondary                     |           |   |  |
| Status         |                               |           | _ |  |
|                |                               |           |   |  |
| O Open (       | ) End Assignment              |           |   |  |
| Assignmen      | t Details                     |           | _ |  |
| Norker:        | LUCY KAROLAK                  |           |   |  |
| Location:      | 235ECA-ECKERD COMMUNITY ALTER | N         |   |  |
| For:           |                               |           |   |  |
| Assigned By:   | KAROLAK, LUCY                 |           |   |  |
| Participant:   |                               |           |   |  |
| Start Date:    | 06/02/2016                    | End Date: |   |  |
|                |                               |           |   |  |
|                |                               |           |   |  |